# **BOLIVIA ONLINE VISA APPLICATION INSTRUCTION**

CREATED BY PASSPORT VISAS EXPRESS

#### BEFORE YOU START THE ONLINE APPLICATION, YOU WILL NEED TO SCAN THE FOLLOWING DOCUMENTS AND SAVE THEM ON YOUR COMPUTER TO BE UPLOADED DURING VISA APPLICATION COMPLETION:

(1) YOUR PASSPORT INFO PAGE (max. 500 KB)

(2) YOUR BANK STATEMENT - tourist visa (max. 500 KB)

(3) YOUR YELLOW FEVER CERTIFICATE PAGE (max. 500 KB)

(4) YOUR HOTEL RESERVATION, INVITATION OR BUSINESS LETER (max. 500 KB)

(5) YOUR FLIGHT ITINERARY (max. 500 KB)

(6) YOUR PASSPORT SIZE PHOTO converted into 288x288 pixels (max. 500 KB)

If you need help converting your photo, please email it to info@passportvisasexpress.com and explain your need. (7) YOUR POLICE REPORT- business visa (max. 500 KB)

ONCE YOU'VE SCANNED AND SAVED ALL THE REQUIRED DOCUMENTS ABOVE, PLEASE VISIT THE ONLINE APPLICATION LINK AND FOLLOW THE INSTRUCTIONAL STEPS BELOW:

# STEP 1

#### COMPLETE THE FIELDS AS INSTRUCTED BELOW:

| SOLICITUD DE VISA PARA CIUDADANOS EXTRANJEROS<br>TIPO DE VISA: TURISTA - ESTUDIANTE - OBJETO DETERMINADO       Descrito descrito de constructionado         MINISTERIO DE RELACIONES EXTERIORES - MINISTERIO DE GOBIERNO       Descrito de constructionado                                                                       |
|----------------------------------------------------------------------------------------------------|
| INSTRUCCIONES PARA INICIAR SU TRAMITE / DIRECTIONS TO START YOUR<br>APPLICATION Español/Ingles Select language                                                                                                    |
| Las instrucciones para el llen <mark>ado de formulario de solicito</mark> d de visa son las siguientes: / Instructions for completing the visa application form are as follows:<br>Instrucciones para la solicitud de visa (Castellano)<br>Instructions for visa application (English)                                           |
| Por favor ingrese su nacionalidad (obligatorio)/ Please insert your nationality (required): UNITED STATES Select your Nationality                                                                                                    |
| Por favor elija su tipo de pasaporte (obligatorio)/ Please choose your type of passport (required):          Pasaporte corriente / Regular passport       Select your passport type         Son requisitos para la solicitud de las visas los siguientes documentos: / They are required to apply for visas following documents: |
| <ul> <li>Requisitos para visa (Castellano)</li> <li>Requirement for Visa (English)</li> </ul>                                                                                                    |
| COMPROBACION DE SEGURIDAD / SECURITY CHECK                                                                                                    |

Para iniciar el registro de solicitud de visa por favor ingrese el resultado correcto./ To start the visa application registration please enter the correct result Por favor ingrese el resultado correcto / Please enter the correct result:

| 1+ | = |
|----|---|
|    |   |

answer security question

🖤 Ingresar al formulario de solicitud de visa / Enter the visa application form 🧹

Click here

Para seguir con el procedimiento de solicitud de visa para Bolivia es necesario responder correctamente. / To continue with the visa application procedure for Bolivia, it is necessary to answer correctly.

12

### PLEASE COMPLETE ALL OF THE MANDATORY FIELDS BUT DON'T FORGET TO ENTER YOUR MIDDLE NAME AS PRINTED ON YOUR PASSPORT (IF ANY)

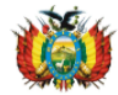

Ministerio de Relaciones Exteriores Viceministerio de Gestión Institucional y Consular Direccion General de Asuntos Consulares www.rree.gob.bo

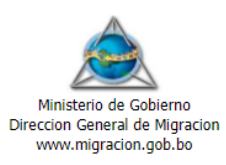

### DECLARACION JURADA DE SOLICITUD DE VISA SWORN STATEMENT FOR VISA APPLICATION

| PASO 1 DE 5/STEP 1 OF 5                                                                                                    |
|----------------------------------------------------------------------------------------------------|
| TIPO DE VISA / TYPE OF VISA<br>Elegir tipo SELECT "VISAS DE TURISMO," FOR TOURIST VISA<br>SELECT "VISA DE OBJECTO" FOR BUSINESS VISA                                                                                                    |
| DATOS PERSONALES / PERSONAL INFORMATION                                                                                                    |
| Primer Apellido/Surname 1* Segundo Apellido/Surname 2 Otros apellidos/Other Surnames           LAST NAME AS PRINTED ON PASSPORT                                                                                                    |
| Primer nombre/First name:* Segundo nombre/Middle name:                                                                                                    |
| FIRST NAME PRINTED ON PASSPORT MIDDLE NAME PRINTED ON PASSPORT                                                                                                    |
| Lugar de Nacimiento / Place of birth       Pais / Country *     Ciudad / City     Estado / State*       Elegir pais/Choose country     STATE OF BIRTH                                                                                                    |
| Fecha de nacimiento / Date of birth *       Numero de documento de identidad/National Identification Number*       Ocupacion actual/Present occupation *         (dd/mm/aaaa)       PASSPORT NUMBER       Image: Compact of Compact of Compac |
| Telefono de su residencia/Home phone number       Telefono donde trabaja/Work phone number       Telefono Celular/Mobile *                                                                                                    |
| Direccion electronica/Email address       Estado Civil/Marital status *       Sexo/Sex *       Pais de nacionalidad/Country of nationality *         Seleccionar       Seleccionar       Seleccionar       VINITED STATES       VINITED STATES                                                                                                    |
| POR FAVOR ADJUNTAR UNA FOTOGRAFÍA ACTUAL / PLEASE ATTACH A CURRENT PHOTOGRAPH<br>Choose File<br>No file chosen<br>CLICK HERE TO UPLOAD YOUR PHOTO<br>Foto 3x3 fondo blanco ,tipo de imagenes permitidas: jpg, jpeg / 3x3 photo white background, type of images allowed:jpg,jpeg<br>Tamaño maximo de archivo: 150Kb / Maximum file size *                                                                                                    |
| 🛿 Instrucciones de la fotografia / Instructions photography                                                                                                    |
| Continuar / Continue                                                                                                    |

### **COMPLETE YOUR PASSPORT INFORMATION AND CLICK CONTINUE**

| Ministerio de Relaciones Exteriores<br>Viceministerio de Gestión Institucional y Consular<br>Direccion General de Asuntos Consulares<br>www.rree.gob.bo |                    | Dir                            | Ministerio de Gobierno<br>eccion General de Migracion<br>www.migracion.gob.bo |
|----------------------------------------------------------------------------------------------------|--------------------|--------------------------------|-------------------------------------------------------------------------------|
| DECLARACION                                                                                                    | JURADA             | DE SOLICITUD DE VISA           | 7                                                                             |
|                                                                                                    |                    |                                |                                                                               |
| SWORN STAT                                                                                                    |                    | OR VISA APPLICATION            |                                                                               |
| PASO 2 DE 5 / STEP 2 OF 5                                                                                                    |                    |                                |                                                                               |
| DATOS DEL PASAPORTE / PASSPORT INFORMATION                                                                                                    |                    |                                |                                                                               |
| Numero de pasaporte/Passport number*                                                                                                    |                    |                                |                                                                               |
| PASSPORT NUMBER                                                                                                    |                    |                                |                                                                               |
| Pais donde se emitio/Issuing Country*                                                                                                    |                    |                                |                                                                               |
| Country *                                                                                                    |                    | City *                         | State                                                                         |
| Elegir pais/Choose country                                                                                                    | ~                  | WASHINGTON                     | DC                                                                            |
| Fecha de emision/Issuing date *                                                                                                    |                    | Fecha de expiracion/Expiration | date *                                                                        |
| (dd/mm/aaaa)                                                                                                    |                    | (dd/mm/aaaa) 🗌 Indefinido      |                                                                               |
| Los campos marcados <u>con asterisco (*) son obliga</u> torios / Fields m                                                                               | arked with an aste | risk (*) are mandatory         |                                                                               |
| 🔊 Anterior / Previous 🕈 Continuar / Continue                                                                                                    | K HERE TO          | CONTINUE TO THE NEXT PAGE      |                                                                               |

# STEP 4

### COMPLETE ALL OF THE FIELDS AS INSTRUCTED

### DECLARACION JURADA DE SOLICITUD DE VISA SWORN STATEMENT FOR VISA APPLICATION

| PASO 3 DE 5 / STEP 3 OF 5                                                                                                    |                                                                                                    |                                                         |
|----------------------------------------------------------------------------------------------------|----------------------------------------------------------------------------------------------------|---------------------------------------------------------|
| DATOS DE SOLICITUD DE VISA                                                                                                    |                                                                                                    |                                                         |
| Solicito visa anteriormente?/Have you applied before for a visa<br>Seleccionar 🗸                                                                                                    | a? * Fecha/Date (dd/mm/aaa                                                                                         | Donde?/Where?                                           |
| Cuanto tiempo en dias desea permanecer en Bolivia?/How long in da<br>Seleccionar/Select  (dias/days) < HOW MANY DAYS I                                                                               | ays you want to stay in Bolivia? *<br>N BOLIVIA?                                                                   |                                                         |
| Cual es su principal destino en Bolivia (Ciudad/Provincia/Municipio)?<br>encuentra en la lista seleccione "Otro"/ If your main destination is no<br>Elegir lugar/choose place < SELECT ANY PLACE: IT | What is your main destination in Bolivia (City<br>ot in the selection list "Other" *<br>WILL NOT AFFECT VISA ISSUA | y/Province/Municipality)? Si su principal destino no se |
| Tiene familiares en Bolivia?/Do you have relatives in Bolivia? * S<br>Nombre completo/Full name                                                                                                    | Seleccionar                                                                                                    | IN BOLIVIA?<br>ER HIS/HER DETAILS                       |
| Direccion/Street address                                                                                                    | Ciudad/City                                                                                                    | Telefono/Telephone number                               |
| Los campos marcados con asterisco (*) son obligatorios / Fields mark                                                                                                    | ed with an asterisk (*) are mandatory                                                                              | NEXT PAGE                                               |

### ENTER 1 (ONE) EMERGENCY CONTACT DETAILS. ENTER YOUR CITY AND STATE.

| Ministerio de Relaciones Exteriores                                                                                                    | Ministerio de Cobierno                                                                                                    |
|----------------------------------------------------------------------------------------------------|----------------------------------------------------------------------------------------------------|
| Viceministerio de Gestión Institucional y Consular<br>Direccion General de Asuntos Consulares<br>www.ree.gob.bo                                                                                                    | Direccion General de Migracion<br>www.migracion.gob.bo                                                                                                    |
| DECLARACION JURADA DE S                                                                                                    | SOLICITUD DE VISA                                                                                                    |
| SWORN STATEMENT FOR                                                                                                    | /ISA APPLICATION                                                                                                    |
| PASO 4 DE 5 / STEP 4 OF 5                                                                                                    |                                                                                                    |
| PERSONA(S) DE CONTACTO EN CASO DE EMERGENCIA/EMERGENCY CONTACT<br>Primera persona de contacto en caso de emergencia/Eirst person to contact in caso                                                                                                    | e of emergency                                                                                                    |
| Nombre completo /Full name(1) *         Fecha de nacimiento/Date of birth(1)         Direction                                                                                                    | cion donde vive/Home address(1) Calle/Street address(1)                                                                                                    |
| ENTER DETAILS OF AN EMERGENCY CONTACT                                                                                                    | Deic/Counter/(1)                                                                                                    |
|                                                                                                    | Elegir pais/Choose country V                                                                                                    |
| Segunda persona de contacto en caso de emergencia/Second person to contact in                                                                                                    | case of emergency                                                                                                    |
| Nombre completo/Full name(2) Calle/Street address (2) Ciudad/Cit                                                                                                    | (2) Estado o Departamento/State or Province (2)                                                                                                    |
| Codigo Postal/Postal Code(2) Pais/Country(2) Telefono/Telephone                                                                                                    | number(2) Direccion donde trabaja/Work address (2)                                                                                                    |
|                                                                                                    |                                                                                                    |
| Lugar de la solicitud * CITY AND STATE OF YOUR PERMANENT RESIDE                                                                                                    | NCE. EXAMPLE: ARLINGTON, VIRGINIA.                                                                                                    |
| Declaro que toda la información registrada en este documento es verídica. Conozco que la De                                                                                                    | <br>laración Jurada con información falsa es pasible a sanciones de acuerdo a la                                                                                                    |
| Ley.<br>I declare that all information recorded in this document is true and correct. I am aware that a<br>law                                                                                                    | Sworn Statement with fraudulent information is liable to penalties under the                                                                                                    |
| Los campos marcados con asterisco (*) son obligatorios / Fields marked with an asterisk (*) a                                                                                                    | re mandatory                                                                                                    |
| Anterior / Previous 🕈 Continuar / Continue CLICK HERE TO CONTIN                                                                                                    | UE TO THE NEXT PAGE                                                                                                    |
|                                                                                                    |                                                                                                    |
|                                                                                                    |                                                                                                    |
| STEP 6                                                                                                    |                                                                                                    |
| STEP 6                                                                                                    |                                                                                                    |
| STEP 6<br>UPLOAD EACH OF THE SCANNED DOCUMENT AC                                                                                                    | CORDINGLY                                                                                                    |
| STEP 6<br>UPLOAD EACH OF THE SCANNED DOCUMENT AC                                                                                                    | CORDINGLY                                                                                                    |
| STEP 6<br>UPLOAD EACH OF THE SCANNED DOCUMENT AC<br>Winisterio de Relaciones Exteriores<br>Viceministerio de Gestión Institucional y Consular                                                                                                    |                                                                                                    |
| STEP 6<br>UPLOAD EACH OF THE SCANNED DOCUMENT AC<br>Winisterio de Relaciones Exteriores<br>Viceministerio de Gestión Institucional y Consular<br>Direccion General de Asuntos Consulares<br>WWW.rree.qob.bo                                                                                                    | CORDINGLY<br>Ministerio de Gobierno<br>Direccion General de Migracion<br>www.migracion.gob.bo                                                                                                    |
| STEP 6<br>UPLOAD EACH OF THE SCANNED DOCUMENT AC<br>Winisterio de Relaciones Exteriores<br>Viceministerio de Gestio Institucional y Consular<br>Direccion General de Asuntos Consulares<br>WWW.rree.gob.bo<br>DECLARACION JURADA DE S                                                                                                    | CORDINGLY<br>Ministerio de Gobierno<br>Direccion General de Migracion<br>www.migracion.gob.bo<br>SOLICITUD DE VISA                                                                                                    |
| STEP 6<br>UPLOAD EACH OF THE SCANNED DOCUMENT AC<br>Winisterio de Relaciones Exteriores<br>Viceministerio de Gestión Institucional y Consular<br>Direction General de Asuntos Consulares<br>WWW.rree.gob.bo<br>DECLARACION JURADA DE S<br>SWORN STATEMENT FOR                                                                                                    | CORDINGLY<br>Ministerio de Gobierno<br>Direccion General de Migracion<br>WWW.migracion.gob.bo<br>SOLICITUD DE VISA<br>/ISA APPLICATION                                                                                                    |
| STEP 6<br>UPLOAD EACH OF THE SCANNED DOCUMENT AC<br>Winisterio de Relaciones Exteriores<br>Vinisterio de Gestión Institucional y Consular<br>Direccion General de Asuntos Consulares<br>WWW.ree.gob.bo<br>DECLARACION JURADA DE S<br>SWORN STATEMENT FOR WAR<br>PASO 5 DE 5 / STEP 5 OF 5                                                                                                    | CORDINGLY<br>Ministerio de Gobierno<br>Direccion General de Migracion<br>www.migracion.gob.bo                                                                                                    |
| STEP 6<br>UPLOAD EACH OF THE SCANNED DOCUMENT AC<br>Winisterio de Relaciones Exteriores<br>Viceministerio de Gestion Institucional y Consulars<br>Direccion General de Asuntos Consulares<br>WWW.rree.gob.bo<br>DECLARACION JURADA DE S<br>SWORN STATEMENT FOR<br>PASO 5 DE 5 / STEP 5 OF 5<br><u>Adjuntos</u>                                                                                                    | CORDINGLY<br>Ministerio de Gobierno<br>Direccion General de Migracion<br>www.migracion.gob.bo<br>SOLICITUD DE VISA<br>VISA APPLICATION                                                                                                    |
| STEP 6<br>UPLOAD EACH OF THE SCANNED DOCUMENT AC<br>Winisterio de Relaciones Exteriores<br>Viceministerio de Gestión Institucional y Consular<br>Direccion General de Asuntos Consulares<br>WWW.rree.gob.bo<br>DECLARACION JURADA DE S<br>SWORN STATEMENT FOR V<br>PASO 5 DE 5 / STEP 5 OF 5<br>Adjuntos                                                                                                    | CORDINGLY<br>Ministerio de Gobierno<br>Direccion General de Migracion<br>www.migracion.gob.bo<br>SOLICITUD DE VISA<br>VISA APPLICATION<br>Adjuntar/                                                                                                    |
| STEP 6<br>UPLOAD EACH OF THE SCANNED DOCUMENT AC<br>Winisterio de Relaciones Exteriores<br>Viceministerio de Gestión Institucional y Consulars<br>Direccion General de Asuntos Consulares<br>www.rree.gob.bo<br>DECLARACION JURADA DE S<br>SWORN STATEMENT FOR<br>PASO 5 DE 5 / STEP 5 OF 5<br>Adjuntos<br>iTINERARIO DE VIAJE / ITINERARY ( Kb) (Max: 500 Kb)<br>PASAPORTE CON VIGENCIA MÍNIMA DE SEIS (6) MESES / CURRENT PASSPORT MUST BE                                                                                                    | CORDINGLY<br>Ministerio de Gobierno<br>Direccion General de Migracion<br>www.migracion.gob.bo<br>SOLICITUD DE VISA<br>VISA APPLICATION<br>Adjuntar/<br>Adjuntar/<br>Adjuntar/<br>Adjuntar/<br>Adjuntar/                                                                                                    |
| STEP 6<br>UPLOAD EACH OF THE SCANNED DOCUMENT AC<br>Winisterio de Relaciones Exteriores<br>Viceministerio de Gestión Institucional y Consulars<br>Direccion General de Asuntos Consulares<br>WWW.rree.gob.bo<br>DECLARACION JURADA DE S<br>SWORN STATEMENT FOR<br>PASO 5 DE 5 / STEP 5 OF 5<br>Adjuntos<br>Internario De VIAJE / ITINERARY ( Kb) (Max: 500 Kb)<br>PASAPORTE CON VIGENCIA MÍNIMA DE SEIS (6) MESES / CURRENT PASSPORT MUST BE<br>CERTIFICADO DE VACUNACIÓN CONTRA LA FIEBRE AMARILLA SI VISITARÁ ZONAS ENDIV<br>ACCINATION IF YOU TRAVEL HIGHE RISK ENDEMIC AREAS ( Kb) (Max: 500 Kb)                                                                                                    | CORDINGLY<br>Ministerio de Gobierno<br>Direccion General de Migracion<br>www.migracion.gob.bo<br>SOLICITUD DE VISA<br>VISA APPLICATION<br>Adjuntar/<br>Adjuntar/<br>Adjuntar/<br>Adjuntar/<br>Adjuntar/<br>Adjuntar/<br>Adjuntar/<br>Adjuntar/<br>Adjuntar/<br>Adjuntar/<br>Adjuntar/<br>Adjuntar/<br>Adjuntar/<br>Adjuntar/<br>Adjuntar/<br>Adjuntar/<br>Adjuntar/<br>Adjuntar/<br>Adjuntar/                                                                                                    |
| STEP 6<br>UPLOAD EACH OF THE SCANNED DOCUMENT AC<br>Winisterio de Relaciones Exteriores<br>Viceministerio de Gestión Institucional y Consular<br>Direccion General de Asuntos Consulares<br>www.rree.gob.bo<br>DECLARACION JURADA DE S<br>SWORN STATEMENT FOR V<br>PASO 5 DE 5 / STEP 5 OF 5<br>Adjuntos<br>CITINERARIO DE VIAJE / ITINERARY ( Kb) (Max: 500 Kb)<br>PASAPORTE CON VIGENCIA MÍNIMA DE SEIS (6) MESES / CURRENT PASSPORT MUST BE<br>CERTIFICADO DE VACUNACIÓN CONTRA LA FIEBRE AMARILLA SI VISITARÁ ZONAS ENDI<br>ACCINATION IF YOU TRAVEL HIGHE RISK ENDEMIC AREAS ( Kb) (Max: 500 Kb)<br>SOLVENCIA ECONÓMICA RESPALDADA DOCUMENTALMENTE / DOCUMENTED ECONOMIC                                                                                                    | CORDINGLY<br>Ministerio de Gobierno<br>Direccion General de Migracion<br>www.migracion.gob.bo<br>SOLICITUD DE VISA<br>SOLICITUD DE VISA<br>VALID FOR AT LEAST 6 MONTHS ( Kb) (Max: 500 Kb)<br>Micas De ALTO RIESGO / CERTIFICATE OF YELLOW FEVER<br>Adjuntar/<br>Attach<br>SOLVENCY ( Kb) (Max: 500 Kb)                                                                                                    |
| STEP 6<br>UPLOAD EACH OF THE SCANNED DOCUMENT AC<br>Winisterio de Relaciones Exteriores<br>Vinisterio de Relaciones Exteriores<br>Surverse agobes<br>DECLARACION JURADA DE S<br>SWORN STATEMENT FOR<br>DECLARACION JURADA DE S<br>SWORN STATEMENT FOR<br>DESTINATION STATEMENT FOR<br>Adjuntos<br>TINERARIO DE VIAJE / ITINERARY ( Kb) (Max: 500 Kb)<br>ASAPORTE CON VIGENCIA MÍNIMA DE SEIS (6) MESES / CURRENT PASSPORT MUST BE<br>CERTIFICADO DE VACUNACIÓN CONTRA LA FIEBRE AMARILLA SI VISITARÁ ZONAS ENDI<br>ACCINATION IF YOU TRAVEL HIGHE RISK ENDEMIC AREAS ( Kb) (Max: 500 Kb)<br>SOLVENCIA ECONÓMICA RESPALDADA DOCUMENTALMENTE / DOCUMENTED ECONOMIC<br>CARTA DE INVITACIÓN DE PERSONA CON DOMICILIO LEGAL EN BOLIVIA O RESERVA DE<br>ADDRESS IN BOLIVIA OR BOOK ACCOMMODATION ( Kb) (Max: 500 Kb)                                                                                                    | CORDINGLY<br>Ministerio de Gobierno<br>Direccion General de Migracion<br>www.migracion.gob.bo<br>SOLICITUD DE VISA<br>JISA APPLICATION<br>Adjuntar/<br>Adjuntar/<br>Attach<br>MICAS DE ALTO RIESGO / CERTIFICATE OF YELLOW FEVER<br>Adjuntar/<br>Attach<br>MICAS DE ALTO RIESGO / CERTIFICATE OF YELLOW FEVER<br>SOLVENCY ( Kb) (Max: 500 Kb)<br>Adjuntar/<br>Attach<br>MICAS DE ALTO RIESGO / CERTIFICATE OF YELLOW FEVER<br>Adjuntar/<br>Attach<br>MICAS DE ALTO RIESGO / CERTIFICATE OF YELLOW FEVER<br>Adjuntar/<br>Attach<br>MICAS DE ALTO RIESGO / CERTIFICATE OF YELLOW FEVER<br>Adjuntar/<br>Attach<br>MICAS DE ALTO RIESGO / CERTIFICATE OF YELLOW FEVER<br>Adjuntar/<br>Attach                                                                                                    |
| STEP 6<br>UPLOAD EACH OF THE SCANNED DOCUMENT AC<br>Wilsterio de Relaciones Exteriores<br>Viceministerio de Gestión Institucional y Consular<br>Direccio General de Asuntos Consulares<br>WWW.rree.gob.bo<br>DECLARACION JURADA DE S<br>SWORN STATEMENT FOR V<br>DASO 5 DE 5 / STEP 5 OF 5<br>(Interario de VIAJE / ITINERARY ( Kb) (Max: 500 Kb)<br>PASAPORTE CON VIGENCIA MÍNIMA DE SEIS (6) MESES / CURRENT PASSPORT MUST BE<br>CERTIFICADO DE VACUNACIÓN CONTRA LA FIEBRE AMARILLA SI VISITARÁ ZONAS ENDI<br>VACCINATION IF YOU TRAVEL HIGHE RISK ENDEMIC AREAS ( Kb) (Max: 500 Kb)<br>SOLVENCIA ECONÓMICA RESPALDADA DOCUMENTALMENTE / DOCUMENTED ECONOMIC<br>CARTA DE INVITACIÓN DE PERSONA CON DOMICILIO LEGAL EN BOLIVIA O RESERVA DE<br>ADDRESS IN BOLIVIA OR BOOK ACCOMMODATION ( Kb) (Max: 500 Kb)<br>Cargado de adjunto/File upload<br>TIMERARIO DE VIAFI/ITINERARY                                                                                                    | CORDINGLY<br>Winisterio de Gobiero<br>Direccion General de Migracion<br>www.migracion.gob.bo<br>SOLICITUD DE VISA<br>SOLICITUD DE VISA<br>SOLICITUD DE VISA<br>MICAS DE ALTO RIESGO / CERTIFICATE OF YELLOW FEVER<br>Adjuntar/<br>Attach<br>MICAS DE ALTO RIESGO / CERTIFICATE OF YELLOW FEVER<br>Adjuntar/<br>Attach<br>MICAS DE ALTO RIESGO / CERTIFICATE OF YELLOW FEVER<br>Adjuntar/<br>Attach<br>MICAS DE ALTO RIESGO / CERTIFICATE OF YELLOW FEVER<br>Adjuntar/<br>Attach<br>Adjuntar/<br>Attach                                                                                                    |
| STEP 6<br>UPLOAD EACH OF THE SCANNED DOCUMENT AC<br>Wisterio de Relaciones Exteriores<br>Wisterio de Gestión Institucional y Consular<br>Direccion General de Asuntos Consulares<br>Www.ree.gob.to<br>DECLARACION JURADA DE S<br>SWORN STATEMENT FOR<br>VORN STATEMENT FOR<br>Adjuntos<br>ITINERARIO DE VIAJE / ITINERARY ( Kb) (Max: 500 Kb)<br>PASAPORTE CON VIGENCIA MÍNIMA DE SEIS (6) MESES / CURRENT PASSPORT MUST BE<br>CERTIFICADO DE VACUNACIÓN CONTRA LA FIEBRE AMARILLA SI VISITARÁ ZONAS ENDI<br>VACCINATION IF YOU TRAVEL HIGHE RISK ENDEMIC AREAS ( Kb) (Max: 500 Kb)<br>SOLVENCIA ECONÓMICA RESPALDADA DOCUMENTALMENTE / DOCUMENTED ECONÓMIC<br>CARTA DE INVITACIÓN DE PERSONA CON DOMICILIO LEGAL EN BOLIVIA O RESERVA DE<br>ADDRESS IN BOLIVIA OR BOOK ACCOMMODATION ( Kb) (Max: 500 Kb)<br>Cargado de adjunto/File upload<br>TINERARIO DE VIAJE / ITINERARY<br>Choose File Volte INSERVICIANSEN<br>Subir archivo/Ubload file Cancelar/Cancel                                                                                                    | CORDINGLY         Exercise Conditional         Exercise Conditional |
| STEP 6<br>UPLOAD EACH OF THE SCANNED DOCUMENT AC<br>Wisterio de Relaciones Exteriores<br>Streenio de Gestion Institucional y Consular<br>Dreccion General de Asunto Sconsulares<br>www.rree.gob.bo<br>DECLARACION JURADA DE S<br>SWORN STATEMENT FOR<br>SWORN STATEMENT FOR<br>Adjuntos<br>TINERARIO DE VIAJE / ITINERARY ( Kb) (Max: 500 Kb)<br>PASAPORTE CON VIGENCIA MÍNIMA DE SEIS (6) MESES / CURRENT PASSPORT MUST BE<br>CERTIFICADO DE VACUNACIÓN CONTRA LA FIEBRE AMARILLA SI VISITARÁ ZONAS ENDI<br>VACCINATION IF YOU TRAVEL HIGHE RISK ENDEMIC AREAS ( Kb) (Max: 500 Kb)<br>SOLVENCIA ECONÓMICA RESPALDADA DOCUMENTALMENTE / DOCUMENTED ECONOMIC<br>CARTA DE INVITACIÓN DE PERSONA CON DOMICILIO LEGAL EN BOLIVIA O RESERVA DE<br>ADDRESS IN BOLIVIA OR BOOK ACCOMMODATION ( Kb) (Max: 500 Kb)<br>Cargado de adjunto/File upload<br>TINERARIO DE VIAJE / ITINERARY<br>Choose File Notion Inservant<br>Subir archivo/Upload file Inservant<br>Cargano de relation file Inservant<br>Subir archivo/Upload file Inservant<br>Subir archivo/Upload file Inservant<br>Subir archivo/Upload file Inservant<br>Cargano de Adjunto/File Inservant<br>Subir archivo/Upload file Inservant<br>Subir archivo/Upload file Inservant<br>Subir archivo/Upload file Inservant<br>Subir archivo/Upload file Inservant<br>Subir archivo/Upload file Inservant<br>Subir archivo/Upload file Inservant<br>Subir archivo/Upload file Inservant<br>Subir archivo/Upload file Inservant<br>Subir archivo/Upload file Inservant<br>Subir archivo/Upload file Inservant<br>Subir Archivo/Upload file Inservant<br>Subir Archivo/Upload file Inservant<br>Subir Subir Su | CORDINGLY                                                                                                    |

### **CLICK "OK" TO RECEIVE YOUR COMPLETED VISA APPLICATION**

cure | rree.gob.bo/formvisas/

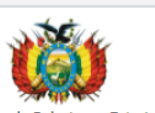

Ministerio de Relaciones Exteriores Viceministerio de Gestión Institucional y Co Direccion General de Asuntos Consular www.rree.gob.bo

#### www.rree.gob.bo says

Por favor verifique el formulario antes de seguir, ya que luego de esta etapa se generara el documento con el numero de solicitud. ¿Desea confirmar?

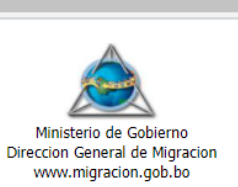

Cancel

DECLARACION JURADA DE SULICITUD DE VÍSA SWORN STATEMENT FOR VISA APPLICATION

# **STEP 8**

### CLICK TO DOWNLOAD YOUR COMPLETED VISA APPLICATION. PRINT AND SIGN IT.

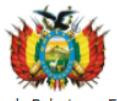

Ministerio de Relaciones Exteriores Viceministerio de Gestión Institucional y Consular Direccion General de Asuntos Consulares www.rree.gob.bo

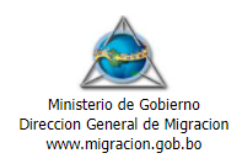

## DECLARACION JURADA DE SOLICITUD DE VISA SWORN STATEMENT FOR VISA APPLICATION

| El codigo asigna                                                                                                    | ado para su solicitud es ,                                                                                                    | / The code assigned to                                                                                                    | your request is:                                                                                                    |                            |
|----------------------------------------------------------------------------------------------------|----------------------------------------------------------------------------------------------------|----------------------------------------------------------------------------------------------------|----------------------------------------------------------------------------------------------------|----------------------------|
|                                                                                                    | RRE                                                                                                    | 82                                                                                                    |                                                                                                    |                            |
| Visualiz                                                                                                    | zar formulario de solicitud d                                                                                                    | le visa / Display visa applic                                                                                                    | ation form                                                                                                    |                            |
| Importante CLICK HERE TO DOWNLO                                                                                                    | DAD AND PRINT YO                                                                                                    | UR APPLICATION.                                                                                                    | REMEMBER TO SIGN IT                                                                                                    |                            |
| <ul> <li>Presione el enlace "Imprimir Formulario de soliciti<br/>como adjunto / Press the button "Print Visa Applie</li> <li>Una vez impreso el documento, deberá presentar<br/>correspondiente / Once the document is printed,</li> <li>Este formulario timo una unidar do 15 díca o pre</li> </ul> | ud de visa", esta opción le<br>cation Form", this option wi<br>r el documento original y ur<br>you must submit the origin<br>tir do gu cache do cacistro | permitirá volver a visualiza<br>ill allow you to display the<br>na copia rubricada del misr<br>al document and a copy th<br>( This form is valid for 15 | r el formulario anteriormente, firmado y esca<br>form above, signed and scanned as an attack<br>no en oficinas de la representacion consular<br>iereof initialed in consular offices of represen<br>dura form the dete of societation | neado<br>1ment.<br>tation. |

artir de su fecha de requ

### PLEASE SEND IN THE SIGNED VISA APPLICATION TO OUR OFFICE ALONG WITH THE **REST OF THE REQUIREMENTS AS LISTED ON OUR WEBSITE**